#### むすびえ申請マイページ

# マイページ取得の手順

#### https://musubie.yoshida-p.net/

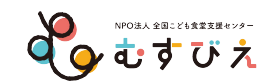

| 申請までの35<br>申請の流れ          | <ul> <li>シのステップ</li> <li>当ページ右上の「マイページを取得する」ボタンをクリックします。</li> <li>メールアドレスを登録します。</li> <li>登録したメールアドレスに、マイページ登録用のURLが届きます。<br/>そのURLにアクセスし、IDとパスワード等の基本情報を登録します。</li> <li>マイページ取得の完了</li> </ul>                 | マイページは<br>随時登録可能!<br><sup>早めの登録準備を</sup><br>おすすめします。 |
|---------------------------|----------------------------------------------------------------------------------------------------|------------------------------------------------------|
| step<br>02<br>申請書類の<br>作成 | <ol> <li>「マイページ」にログインし、個人マイページを表示します。</li> <li>マイページに表示される申請可能な応募を選択し、申請書類を作成します。</li> <li>保存、アップロードした各書類は「PDF表示」ボタンから確認できます。         <ul> <li>※「提出」するまでは、申請受付期間であれば何度でも編集、アップロードが可能です。</li> </ul> </li> </ol> |                                                      |
| step<br>03<br>提出          | 申請書類の内容が確定したら、マイページの「提出」ボタンをクリックしま す。                                                                                                    |                                                      |
|                           | 申請完了                                                                                                    |                                                      |

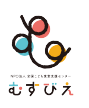

#### **『むすびえ申請マイページ』からマイページを取得します。** https://musubie.yoshida-p.net/

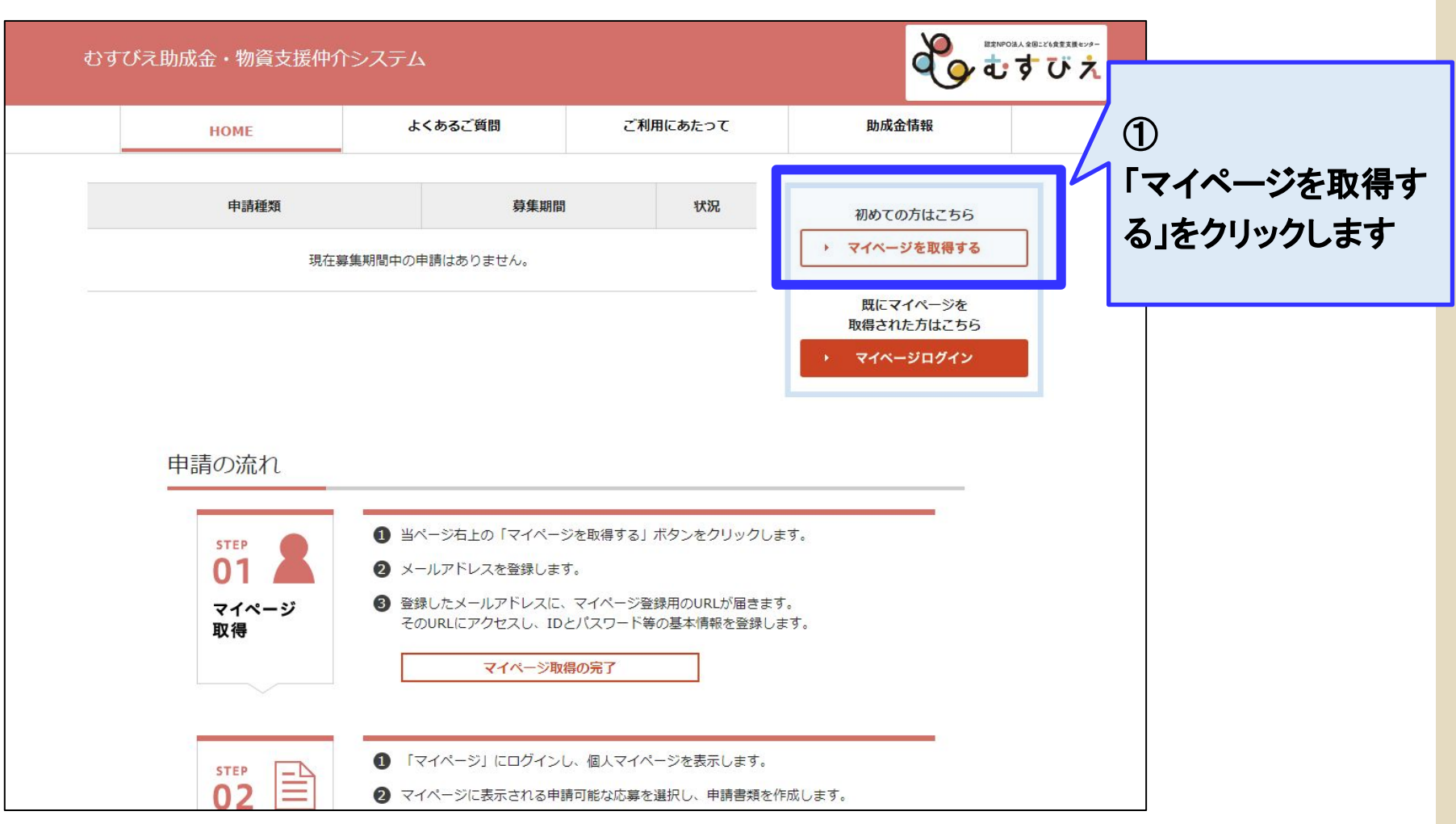

### 利用規約を確認のうえ、同意をお願いします。

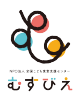

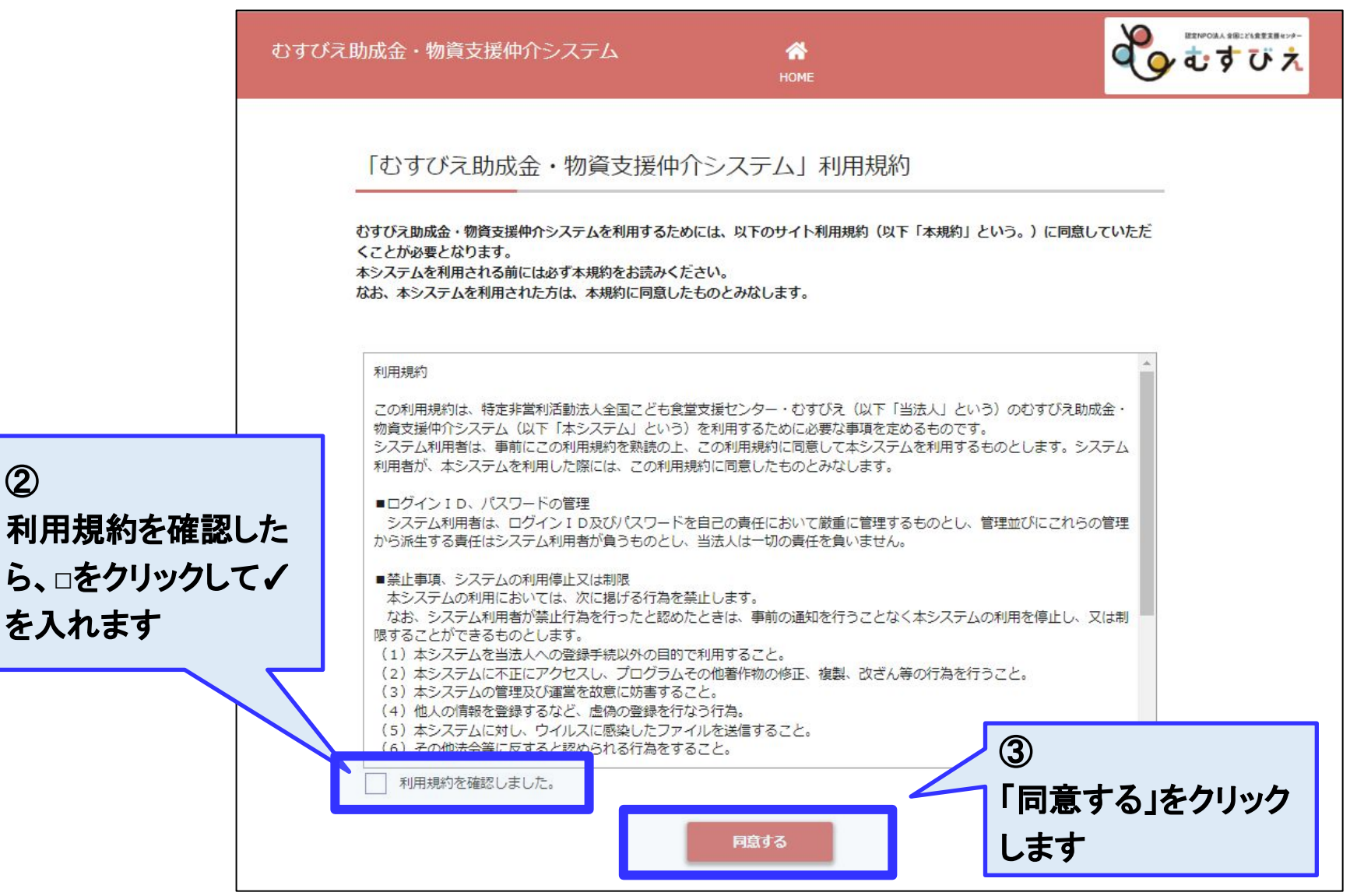

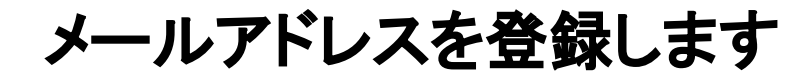

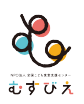

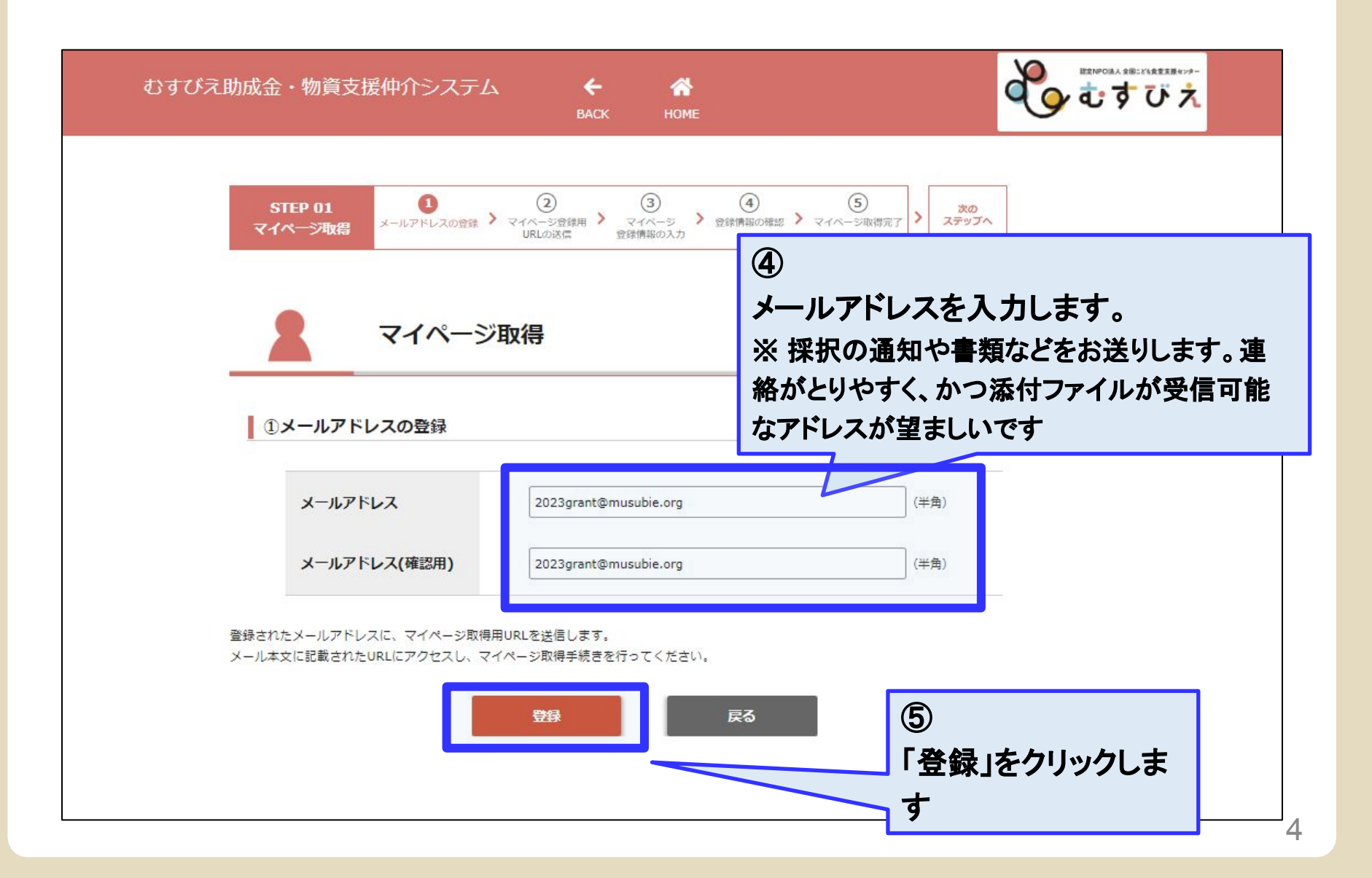

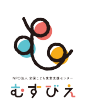

## 登録したメールアドレスに届く「マイページ取得URL」をクリッ クしてください。

メールアドレス登録後の確認画面

| びえ助成金・物資                                                                                        | 資支援仲介システム                                                                                                    |                                                          |
|-------------------------------------------------------------------------------------------------|----------------------------------------------------------------------------------------------------|----------------------------------------------------------|
| STEP 01<br>マイページボ                                                                               | 1 2 3 4<br>メールアドレスの登録 > マイページ登録用 > マイページ<br>URLの送信 2 登録情報のな影 > マイページ<br>登録情報のな影 > マイページ                                                                                             | 5<br>、一ジ取得完了                                             |
| 2                                                                                               | マイページ取得                                                                                                    |                                                          |
| 15                                                                                              |                                                                                                    |                                                          |
| ②マイペ                                                                                            | ージ登録用URLの送信                                                                                                    |                                                          |
| ② <b>マイペ</b><br>登録されたメ<br>なお、ご登録<br>惑メールボッ                                                      | ージ登録用URLの送信<br>ールアドレスにマイページ取得URLを送信しました。<br>いただいたメールアドレスによっては、迷惑メールと見なされる場合が<br>クスもご確認ください。                                                                                         | eck                                                      |
| ②マイペ<br>登録されたメ<br>なお、ご登録<br>惑メールボッ<br>メール本文に                                                    | ージ登録用URLの送信<br>ールアドレスにマイページ取得URLを送信しました。<br>いただいたメールアドレスによっては、迷惑メールと見なされる場合が<br>クスもご確認ください。<br>記載されたURLにアクセスし、24時間以内にマイページ取得手続きを行                                                   | eck<br>登録メールアドレスに届いた                                     |
| <ul> <li>②マイペ</li> <li>登録されたメ<br/>なお、ご登録<br/>感メールボッ</li> <li>メール本文に</li> <li>※ 24時間を</li> </ul> | ージ登録用URLの送信<br>ールアドレスにマイページ取得URLを送信しました。<br>いただいたメールアドレスによっては、迷惑メールと見なされる場合が<br>クスもご確認ください。<br>記載されたURLにアクセスし、24時間以内にマイページ取得手続きを行<br>超えてアドレスが無効になった場合は、再度メールアドレスの登録手                | eck<br>登録メールアドレスに届いた<br>メールを確認して、案内で示さ                   |
| <ul> <li>②マイペ</li> <li>登録されたメ<br/>なお、ご登録<br/>感メールボッ</li> <li>メール本文に</li> <li>※ 24時間を</li> </ul> | ージ登録用URLの送信<br>ールアドレスにマイページ取得URLを送信しました。<br>いただいたメールアドレスによっては、迷惑メールと見なされる場合が<br>クスもご確認ください。<br>記載されたURLにアクセスし、24時間以内にマイページ取得手続きを行<br>超えてアドレスが無効になった場合は、再度メールアドレスの登録手                | eck<br>登録メールアドレスに届いた<br>メールを確認して、案内で示さ<br>れたURLにアクセスします。 |
| ② <b>マイベ</b><br>登録されたメ<br>なお、ご登録<br>惑メールボッ<br>メール本文に<br>※ 24時間を知                                | ージ登録用URLの送信<br>ールアドレスにマイページ取得URLを送信しました。<br>いただいたメールアドレスによっては、迷惑メールと見なされる場合が<br>クスもご確認ください。<br>記載されたURLにアクセスし、24時間以内にマイページ取得手続きを行<br>超えてアドレスが無効になった場合は、再度メールアドレスの登録手<br>画面を閉じてください。 | eck<br>登録メールアドレスに届いた<br>メールを確認して、案内で示さ<br>れたURLにアクセスします。 |

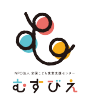

## 「マイページ取得」画面より、登録情報を入力します。

| むすびえ助成金・                                      | 物資支援仲介システ                                                                                  | A=                                                                                                    |   | すびえ                |      |
|-----------------------------------------------|--------------------------------------------------------------------------------------------|----------------------------------------------------------------------------------------------------|---|--------------------|------|
| ste<br>হবং                                    | P 01<br>「シ取得 メールアドレスの営                                                                     | <ul> <li>②</li> <li>③</li> <li>④</li> <li>⑤</li> <li>○</li> <li>○<th>,</th><th></th><th></th></li></ul> | , |                    |      |
| 3マ<br>マイペー<br>項目は3<br>基本情<br>※ 登録した<br>※ 運営団体 | マイペー<br>イベージ登録情報の入力<br>ージ取得手続きのため、以下の<br>全て必須項目です。<br>新祝<br>と情報はマイページでも変更<br>本名、設立年月日はログイン | ジ取得<br>」<br>の情報を入力してください。<br>できます。<br>IDやパスワードを忘れた場合に必要となります。                                                                                                    |   | ⑥<br>基本情報を<br>いきます | 入力して |
|                                               | 運営団体名<br>設立年月日<br>※半角数字<br>※西暦形式<br>代表メールアドレス<br>こども食堂名<br>※ 任意登録項目<br>代表者名                | NPO法人むすびえ         2018       年         2018       年         5       月       1         2022grant@musubie.org         むすびえ・こども食堂         姓       田中       名         花子                                                                                                    |   |                    |      |

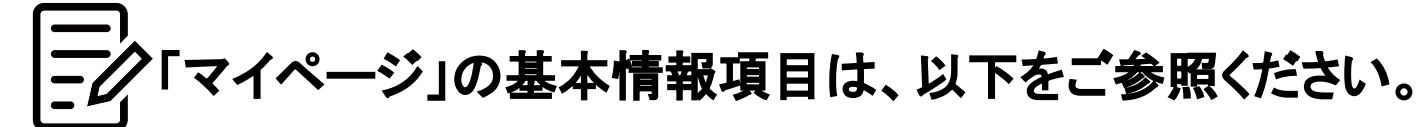

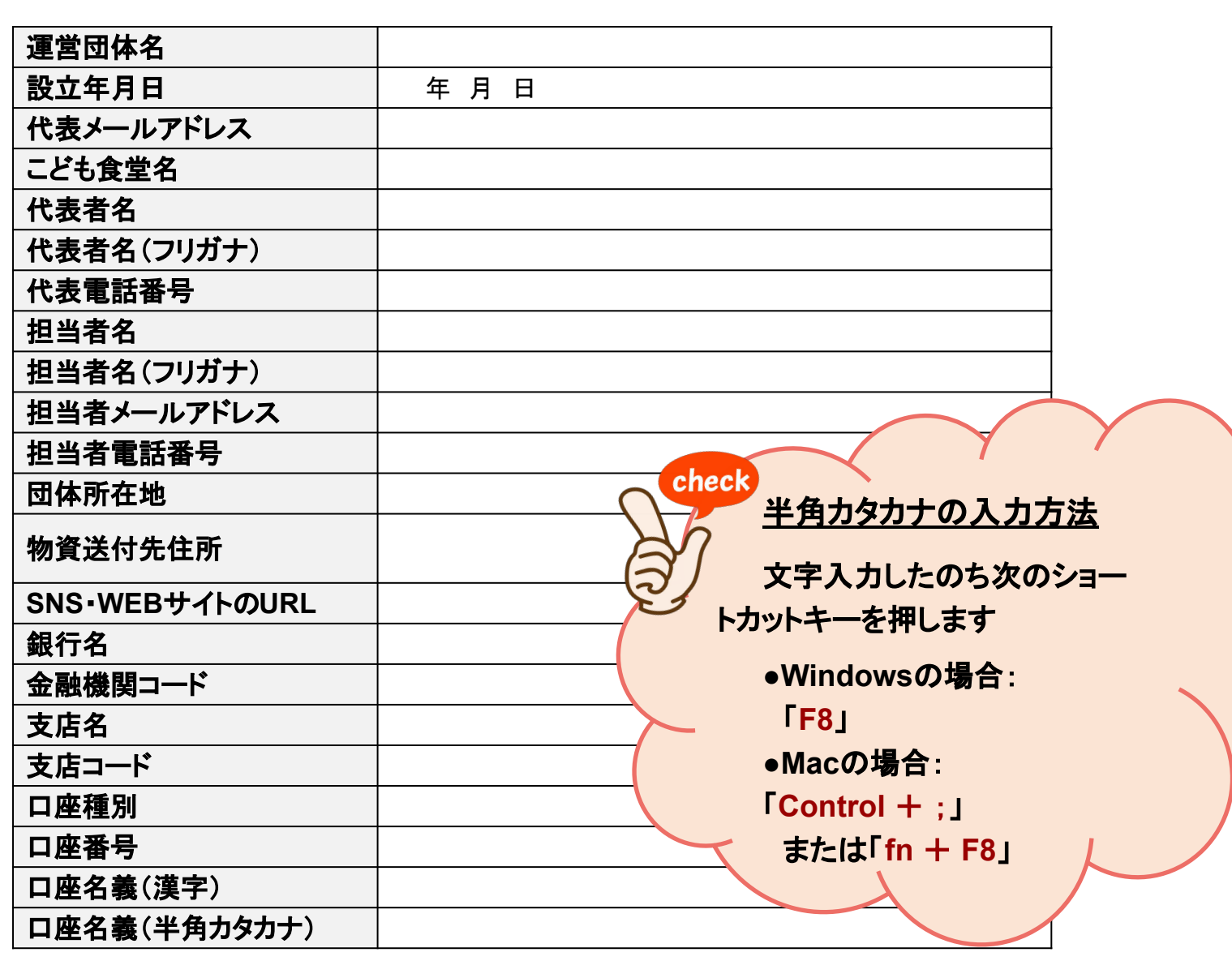

むすびオ

「ログインID」と「パスワード」を設定します

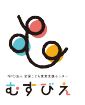

| ※ 8桁以上で<br>※ 半角の英字             | 指定してください。<br>MAC 教字、特定の記号を使用する                                 | ことができます。                                            |          | (6)<br>[1]       | ゲインIDを打                       | 指定しま          |
|--------------------------------|----------------------------------------------------------------|-----------------------------------------------------|----------|------------------|-------------------------------|---------------|
|                                | ログインID                                                         | musubieshokudou<br>このログインIDは利用で                     | きます。     | 9<br>今<br>グ<br>必 | 。<br>後「マイペー<br>インする際 <br>要です。 | ージ」から<br>に入力な |
| パスワー                           | -ド設定                                                           |                                                     |          |                  |                               |               |
| ※ 半角の英字<br>※ 8桁以上12            | 2、数字、記号を組み合わせたパ<br>2桁以下で設定してください。な                             | スワードを推奨します。<br>お、英字の大文字と小文字は区別されま                   | ŧġ.      |                  |                               |               |
| ※ 半角の英字<br>※ 8桁以上12<br>※ このパスワ | 2、数字、記号を組み合わせたパ<br>2桁以下で設定してください。な<br>フードはログインする際に必要で<br>パスワード | スワードを推奨します。<br>お、英字の大文字と小文字は区別されま<br>す。記録しておいてください。 | tす.<br>@ | ⑦<br>パフ          | 、ワードを話                        | と定しま          |

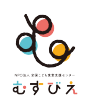

#### 入力後、「確認」ボタンを押すと、 入力内容の確認にすすみます。

#### 確認画面のイメージ

| むすびえ助成金・物資支援仲介シ                          | システム ほかのみ、ほどへになましか。                                                                                     |       |
|------------------------------------------|----------------------------------------------------------------------------------------------------|-------|
| STEP 01 ①<br>マイページ取得 <sup>メールアドレ・</sup>  | )<br>しての登録<br>シマイベージ登録用<br>URLの設備<br>登録構築の入力<br>・<br>マイベージ取得完了<br>・<br>マイベージ取得完了<br>・<br>ステップへ<br>ステップへ |       |
| 2 マイハ                                    | ページ取得                                                                                                   |       |
| ④登録情報の確認                                 |                                                                                                    |       |
| 以下の内容でマイページ登録を<br>よろしければ「登録」ボタンを<br>基本情報 | を行います。<br>をクリックしてください。                                                                                  |       |
| ※ 登録した情報はマイページで                          | rctb変更できます。                                                                                             |       |
| 運営団体名                                    | NPOはんむすびえ スラーがある場合は、修正                                                                                  | 正が必   |
| 設立年月日                                    | 2018 年 05 月 01 日 デオの ます                                                                                 |       |
| 代表メールアドレス                                | 2022grant@musuble.org 女心間のだいてれしより。                                                                      | . < / |
| こども食堂名                                   | むすびえ・ことも言葉 修正の対応をお願いしま                                                                                  | す。    |
| 代表者名                                     | 田中 花子                                                                                                   |       |
| 代表者名(フリガナ)                               | 9th //t]                                                                                                |       |
| 代表電話番号                                   | 00-0000-0000                                                                                            |       |
| 担当者名                                     | 山田太郎                                                                                                    |       |
| 担当者名(フリガナ)                               | ヤマダ タロウ                                                                                                 |       |
|                                          |                                                                                                    | 9     |

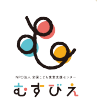

#### 確認して、問題なければ「登録」ボタンを押してください。 ※修正する場合は、「戻る」ボタンを押して入力画面に戻ってください。

|                                         | 77                                                                       |                                                  |        |        |
|-----------------------------------------|--------------------------------------------------------------------------|--------------------------------------------------|--------|--------|
|                                         | IグインID設定                                                                 |                                                  |        |        |
| *                                       | 8桁以上で指定してください。<br>半角の英字、数字、特定の記号を使用するこ。                                  | とができます。                                          |        |        |
|                                         | ログインID                                                                   | musubieshokudou                                  |        |        |
|                                         | バスワード設定                                                                  |                                                  |        |        |
| *************************************** | 半角の英字、数字、記号を組み合わせたパス!<br>8桁以上12桁以下で設定してください。なお、<br>このパスワードはログインする際に必要です。 | フードを推奨します。<br>英字の大文字と小文字は区別されます。<br>記録しておいてください。 |        |        |
|                                         | パスワード                                                                    | *****                                            |        |        |
|                                         | 秘密の質問設定                                                                  |                                                  | 8      |        |
| *                                       | パスワードを忘れた場合に必要になります。<br>ご担当者を変更された場合でも、回答が分かれ                            | るような質問を設定してください。                                 | 「登録」ボタ | ンを押します |
|                                         | 秘密の質問                                                                    | •••••                                            | /      |        |
|                                         | 回答                                                                       |                                                  |        |        |
|                                         | Ę                                                                        | る 登録                                             | ^      |        |

| 177え助成金・物資支援仙介                                            | システム                                                                          |                                                           |
|-----------------------------------------------------------|-------------------------------------------------------------------------------|-----------------------------------------------------------|
|                                                           |                                                                               | 4 9 0 7 0 X                                               |
| STEP 01<br>マイページ取得 <sup>メールア</sup>                        | <ol> <li>②</li> <li>マイハージ登録用 &gt; マイハージ<br/>マイハージ<br/>・<br/>・<br/>・</li></ol> | <ul> <li>次の<br/>イベージ取得元了</li> <li>次の<br/>ステップへ</li> </ul> |
| <u>२</u> २१                                               | ページ取得                                                                         |                                                           |
| ⑤マイページ取得完                                                 | 7                                                                             |                                                           |
| マイページを取得しました。<br>ログインIDを、登録された<br>なお、ご登録いただいたメ・<br>認ください。 | メールアドレスに送信しました。<br>-ルアドレスによっては、迷惑メールと見なされる場合があります                             | ので、迷惑メールボックスもご確                                           |
| 届いたメールは破棄せず、                                              | 切に保管してください。                                                                   |                                                           |

## 「マイページログイン」より、 設定したIDとパスワードを入力してログインします。

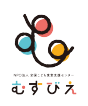

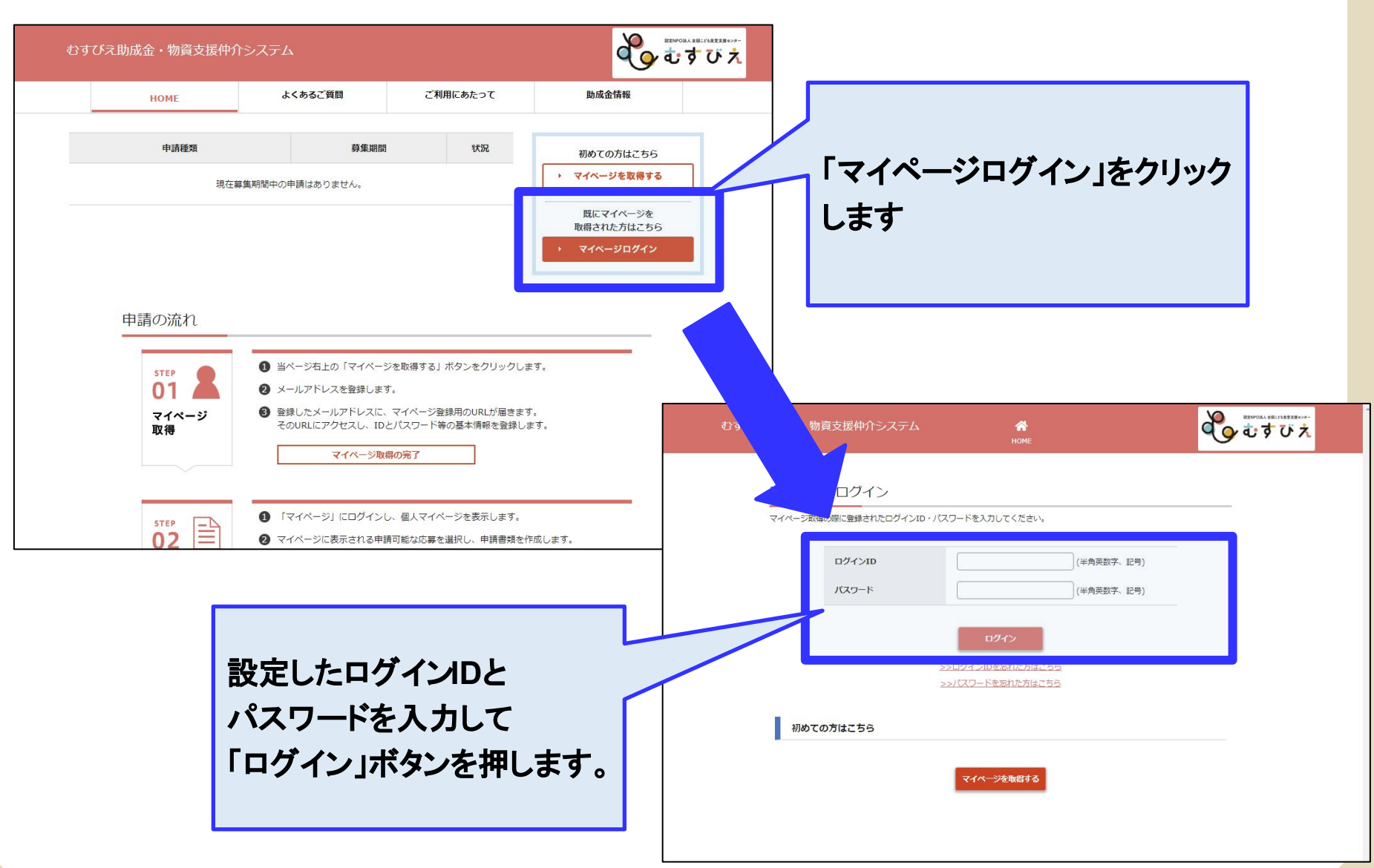